#### User Manual must provide user information:

#### Instruction Manual Federal Communication Commission Interference Statement

This equipment has been tested and found to comply with the limits for a Class B digital device, pursuant to Part 15 of the FCC Rules. These limits are designed to provide reasonable protection against harmful interference in a residential installation. This equipment generates, uses and can radiate radio frequency energy and, if not installed and used in accordance with the instructions, may cause harmful interference to radio communications. However, there is no guarantee that interference will not occur in a particular installation. If this equipment does cause harmful interference to radio or television reception, which can be determined by turning the equipment off and on, the user is encouraged to try to correct the interference by one of the following measures:

- Reorient or relocate the receiving antenna.
- Increase the separation between the equipment and receiver.
- Connect the equipment into an outlet on a circuit different from that to which the receiver is connected.
- Consult the dealer or an experienced radio/TV technician for help.

FCC Caution: To assure continued compliance, (example – use only shielded interface cables when connecting to computer or peripheral devices). Any changes or modifications not expressly approved by the party responsible for compliance could void the user's authority to operate this equipment.

# DB108

# Ethernet ADSL MODEM

# USER MANUAL

# CONTENTS

| CHAPTER 1 OVERVIEW                                         | 4  |
|------------------------------------------------------------|----|
| 1.1 ABOUT ADSL                                             | 4  |
| 1.2 DEVICE INTRODUCTION                                    | 4  |
| 1.3 PROTOCOLS                                              | 5  |
| 1.4 FEATURES                                               | 5  |
| CHAPTER 2 HARDWARE INSTALLATION AND SOFTWARE CONFIGURATION | 6  |
| 2.1 SYSTEM REQUIREMENT                                     | 6  |
| 2.2 HARDWARE INSTALLATION                                  | 6  |
| 2.2.1 HARDWARE CONNECTION                                  | 6  |
| 2.2.2 INSTALLATION STEPS                                   | 6  |
| 2.3 SOFTWARE CONFIGURATION                                 | 7  |
| 2.3.1 PREPARATION BEFORE SOFTWARE INSTALLATION             | 7  |
| 2.3.2 COMPUTER CONFIGURATION                               | 7  |
| 2.3.3 ADSL MODEM CONFIGURATION                             | 7  |
| 2.3.4 ADSL MODEM WORK MODE CONFIGURATION                   | 8  |
| 2.3.5 ADSL MODEM SOFTWARE INTRODUCTION                     | 9  |
| CHAPTER 3 PROTOCOL CONFIGURATION                           |    |
| 3.1 HIERARCHY OF PROTOCOLS                                 | 11 |
| 3.2 RFC1483 BRIDGE CONFIGURATION                           | 11 |
| 3.3 STATIC ROUTING CONFIGURATION                           | 15 |
| 3.4 PPPOA AND PPPOE CONFIGURATION                          | 16 |
| CHAPTER 4 OTHER FUNCTIONS AND CONFIGURATION                | 19 |
| 4.1 STATUS CHECKING                                        | 19 |
| 4.2 CONFIGURATION OF MODEM'S IP ADDRESS AND PASSWORD       | 20 |
| CHAPTER 5 RESET TO DEFAULT SETTING                         | 21 |
| CHAPTER 6 SPECIFICAT ION                                   | 22 |
| APPENDIX A. TROUBLES HOOTING                               | 23 |
| APPENDIX B. SPLITTER CONNECTION                            | 24 |
| APPENDIX C. CONFIGURATION OF TCP/IP PROTOCOL               | 25 |
| APPENDIX D. SHIPPINGLIST                                   | 27 |

# **CHAPTER 1 OVERVIEW**

# **1.1 ABOUT ADSL**

ADSL MODEM is a broadband Internet access device which utilizes the high frequency segment of the phone line to transmit high-speed data without interfering with the voice transmission. The frequency of ADSL signal is higher than that of voice, so voice and ADSL signal can coexist in one line by using a splitter to insulate each from the other. ADSL data transfer on the asymmetry way. The upload speed is up to 1Mbps and download speed is up to 8 Mbps. It is an ideal device for broadband access.

# **1.2 DEVICE INTRODUCTION**

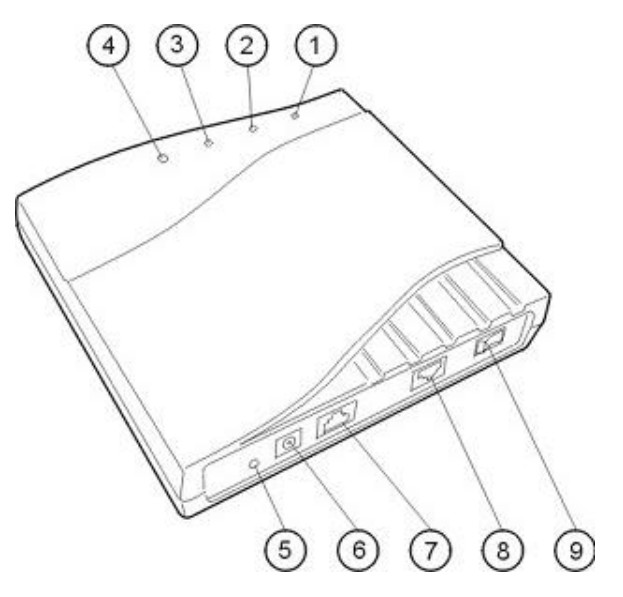

Figure 1.1

1. Power Indicator2. Link Indicator3. PC Indicator4. Data Indicator5. Reset Key6. Power Interface7. Ethernet Interface8. Line Interface9. Power Switch

#### Interface introduction:

1. POWER Indictor(red): A steady red light means the power connection works properly.

- 2. Link Indicator (yellow): Shows ADSL cable status. Flashing means being connected and steady light means the modem is in good connection.
- 3. PC Indicator(green): Indicates status of connection to the PC network card. Steady light means connection is good. It will flashduring the data transfer time.
- 4. Data Indicator(green): Flashing means the Modem is transmitting or receiving data.
- 5. Reset Key: Reset default configuration.

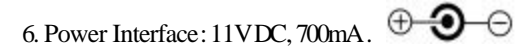

7. Ethernet Interface: To be connected to a PC or a HUB by a CAT 5 twisted parallel cable. A straight-through network cable should be used when it is connected to a PC network card and a crossover cable should be used for UP LINK interface of HUB.

(RFC1577)

- 8. Line Interface: To be connected to a telephone.
- 9. Power switch: To turn on or off the power.

# **1.3 PROTOCOLS**

ADSL Modem supports the following protocols:

| 1. | PPPoA PPI    | P over ATM      | LLC encapsu  | ulation or VCMUX encapsulation           | (RFC2364) |
|----|--------------|-----------------|--------------|------------------------------------------|-----------|
| 2. | PPPoE (PPF   | over Ethernet)  | LLC encapsul | lation or VCMUX encapsulation            | (RFC2516) |
| 3. | 1483 bridge  | 1483 Bridged II | P over ATM   | LLC encapsulation or VCMUX encapsulation | (RFC1483) |
| 4. | 1483 routing | 1483 Routing 1  | IP over ATM  | LLC encapsulation or VCMUX encapsulation | (RFC1483) |

5. Classical IP over ATM

**1.4 FEATURES** 

- 1. Supports ANSI T1.413 ISSUE 2, ITU G.992.1 (G.DMT) and ITU G.9922 (G.LITE).
- 2. Web-based configuration and monitoring.
- 3. Supports up to 8 PVCs.
- 4. Routing function.
- 5. NAPT DHCP function.
- 6. Maximum upstream transmission rates of 1Mbps
- 7. Maximum downstream transmission rates of 8 Mbps
- 8. Software upgradeable.
- 9. Transmission distance up to 5 km.
- 10. ATM management function.

# CHAPTER 2 HARDWARE INSTALLATION AND SOFTWARE CONFIGURATION

# **2.1 SYSTEM REQUIREMENT**

A computer with a network card with Ethernet interface.

# 2.2 HARDWARE INSTALLATION

# 2.2.1 HARDWARE CONNECTION

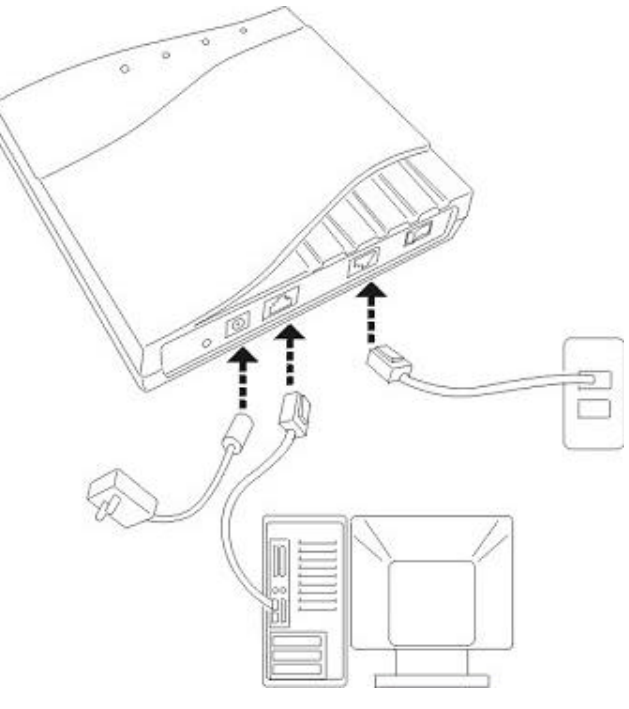

Figure 2.1

To go online and make phone calls simultaneously, please refer to Appendix B: SPLITTER CONNECTION.

## 2.2.2 INSTALLATION STEPS

- 1. Connect line port **8** of the ADSL MODEM to telephone jack with the telephone cord that comes with the modem.
- 2. Connect Ethernet port**7** of the ADSL MODEM to 10/100BASE-T port of the computer using the network cable that comes with the modem.
- 3. Plug in the power cord, and turn on the power 9.

# **2.3 SOFTWARE CONFIGURATION**

#### 2.3.1 PREPARATION BEFORE SOFTWARE INSTALLATION

Before the installation, please confirm information below or consult with the ADSL service provider. Table 2.1 shows all the information needed to configure for different protocols.

Table 2.1

| Protocol    | Virtual D | ial Mode  | Private Line Mode |                     |                     |  |  |  |
|-------------|-----------|-----------|-------------------|---------------------|---------------------|--|--|--|
| 1100000     | PPPOE     | PPPOA     | 1483 Bridged      | 1483 Routed         | 1577 Private Line   |  |  |  |
|             | VPI       | VPI       | VPI               | VPI                 | VPI                 |  |  |  |
| Necessarv   | VCI       | VCI       | VCI               | VCI                 | VCI                 |  |  |  |
| Information | User name | User name |                   | IP address/Sub mask | IP address/Sub mask |  |  |  |
| mormation   | Password  | Password  |                   | Gateway             | Gateway             |  |  |  |

#### **2.3.2 COMPUTER CONFIGURATION**

The default factory-set IP Address for the ADSL MODEM is: 192.168.1.1. The Subnet Mask is: 255.255.255.0. Users can configure ADSL MODEM through an Internet browser. ADSL MODEM can be used as a gateway and DNS server and users need to set the computer's TCP/IP protocol as follow:

- 1. Set the computer at same Internet segment with ADSL MODEM so as to enter ADSL MODEM configuration page through a browser.
- 2. Set the computer's gateway's IP address the same as the ADSL Modem's.
- 3. Set the computer's DNS server's IP address the same as the ADSL Modem's or that of an effective DNS server.

If the user has any question regarding the computer's TCP/IP protocol, please refer to **APPENDIX C: TCP/IP PROTOCOL CONFIGURATION**.

#### 2.3.3 ADSL MODEM CONFIGURATION

Open the browser; input http://192.168.1.1 in the address column. Press "Enter" key then the entry dialog box will pop up as Figure 2.2, Input username: admin, and password: dare (Note that this is capital sensitive), then press "Enter". The ADSL MODEM configuration page will be shown.

| 输入网络     | 密码      |                | <u>? x</u> |
|----------|---------|----------------|------------|
| <u> </u> | 请键入用户:  | 名和密码。          |            |
| 8        | 站点:     | 192. 168. 1. 1 |            |
|          | 领域      | Viking         |            |
|          | 用户名(11) | <b>F</b>       |            |
|          | 密码(E)   |                |            |
|          | □ 将密码存  | 入密码表中(S)       |            |
|          |         | 确定             | 取消         |
|          |         |                |            |

Figure 2.2

# 2.3.4 ADSL MODEM WORK MODE CONFIGURATION

1. For different protocols, the users need to set ADSL Modem accordingly as listed below.

Table 2.2

| PPPOF | ATM VCC | Protocol | Use DNS | User Name | Password |
|-------|---------|----------|---------|-----------|----------|
|       |         | PPPoE    | Enable  |           |          |
| PPPoA |         | PPPoA    | Enable  |           |          |

| 1483 Bridged | Lower interface | Default route |  |  |  |
|--------------|-----------------|---------------|--|--|--|
|              |                 | Disable       |  |  |  |

| 1483 Routed | Lower interface | IP Address | Sub mask | Gateway Address |  |  |
|-------------|-----------------|------------|----------|-----------------|--|--|
|             |                 |            |          |                 |  |  |

| 1577         | Lower interface | IP Address | Sub mask | IPoA Mode | Gateway Address |
|--------------|-----------------|------------|----------|-----------|-----------------|
| Private Line |                 |            |          | 1577      |                 |

Note: means configure according to ADSL service provider's instructed value.

PPPoE can also be realized via third part y dialup software.

| User Manual       | PPPoE | PPPoA | 1483 Bridged | 1483 Routed | 1577 Private Line |
|-------------------|-------|-------|--------------|-------------|-------------------|
| Reference Chapter | 3.4   | 3.4   | 3.2          | 3.3         | 3.3               |

2. After getting through every page for parameters set-up, click "Submit" to save the value in ADSL MODEM

3. Click the "Commit & reboot" on "Admin" Tab to enter the saving configuration page as Figure 2.3. Click Commit button to save the setting. Click "Reboot" button to reboot the ADSL MODEM . The ADSL MODEM will work on the new parameters.

| 🚰 Main Console - Microsoft Internet Explorer  |                   |
|-----------------------------------------------|-------------------|
| 文件(E) 编辑(E) 查看(Y) 收藏(A) 工具(I) 帮助(H)           |                   |
|                                               |                   |
| 地址(D) 🛃 http://192.168.1.1/hag/pages/home.ssi | ▼ 於转到 链接 ※        |
|                                               |                   |
| 保存并重新启动                                       | State C           |
| <u> </u>                                      | Section .         |
| ATT VCC 重启模式: Reboot ▼                        |                   |
|                                               | Salar Contraction |
|                                               | Tank K            |
| Lan配置 DSL Modem                               | off of or         |
|                                               | Call Sol Ca       |
| <u>用户配置</u>                                   | The Art           |
| 提交重启                                          | and the as        |
| the second second second second second second | and the           |
|                                               |                   |
| the south is out is out is out is out         | Section 2         |
|                                               |                   |
|                                               | Internet          |

Figure 2.3

#### 2.3.5 ADSL MODEM SOFTWARE INTRODUCTION

The same toolbar will appear on different pages, for example LAN config is on the page LAN and Routing . You can modify on either page.

1. Home

The page shows the complete configuration. You can click any item to enter the detail configuration page.

2. LAN

You can set the IP address and subnet mask, configure the modem as DHCP server, or add DHCP pool on the page.

3. WAN

You can check the ADSL's working status and parameters, add/edit or delete ATM lower interface, add/edit or delete PPP EOA and IPOA protocol.

4. Bridging

You can add/delete bridging interface on the page. You can also open and close the bridged mode, set LAN, check DSL parameters, add/delete ATM interface and EOA interface.

5. Routing

You can find the routing table on this page. Other functions could be done on other pages previously described.

6. Services

You can configure the NAT, RIP, firewall and DNS or check it on this page.

7. Admin

You can modify user's password, save modified configuration, reboot ADSL MODEM, update software, and checkalarm and port settings information and diagnostics on this page

Usually you will be able to complete most of the settings needed on the pages of Home, LAN, WAN, Admin.

# **CHAPTER 3 PROTOCOL CONFIGURATION**

# **3.1 HIERARCHY OF PROTOCOLS**

The hierarchy of protocols interface is shown in Figure 3.1.

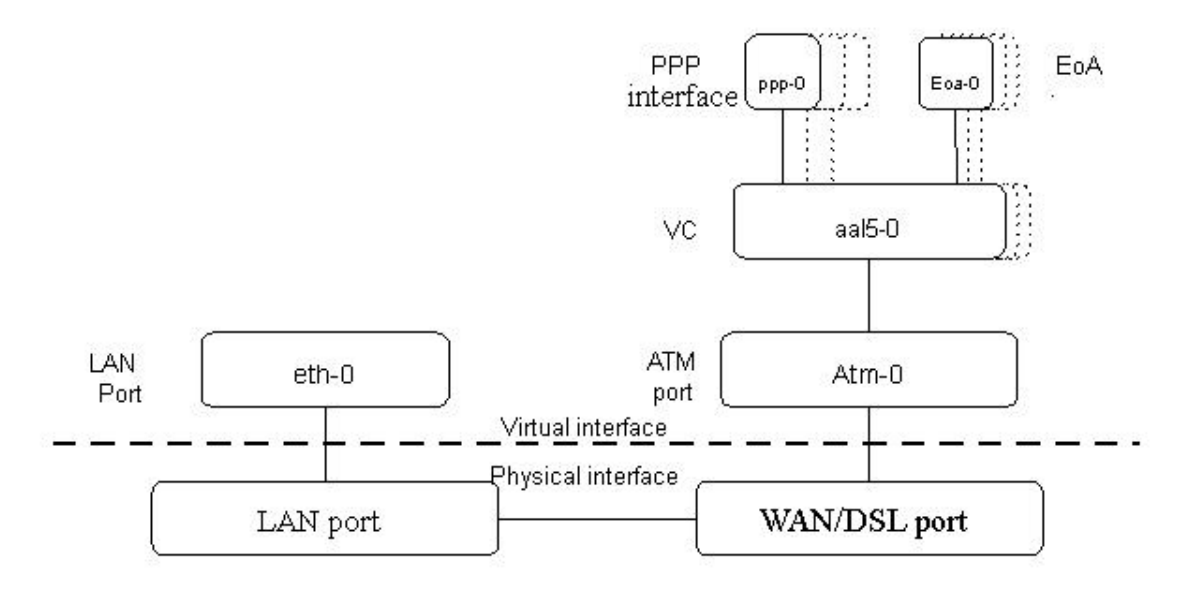

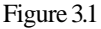

Both PPP and EOA module are build on ATM level interface. If you want to setup PPP, EOA or IPOA modules you must ensure you have an ATM interface first. Please configure protocol modules as stated below:

- 1. Setup LAN module Eth-0;
- 2. Setup ATM module. The user can click the "Add", "Edit" or "Delete" button of ATM VCC toolbar in the page "WAN" to create, edit or delete ATM modules;
- 3. Setup PPP, EOA or **P**OA modules, the user can click the "Add", "Edit" or "Delete" button of PPP, EOA or IPOA toolbars in the page of WAN to create, edit or delete different protocol modules.

# **3.2 RFC1483 BRIDGE CONFIGURATION**

#### 1. ATM VCC Configuration

- The user can edit, create and delete ATM VCC level module. The factory-set configuration has 7 ATM VCCs. Here we will add one more ATM PVC module: aal5-7 (VPI=0, VCI=33) as an example, and use this PVC to setup a RFC1483 Bridge.
- Click the ATM VCC label in Page "WAN", then click "Add" button in the ATM VCC toolbar, the pop up Window is shown as Figure 3.2.
- Type number "0" in VPI item and "33" in the VCI item, then click "Submit" button. The result window is shown as Figure 3.3.

| 🍘 Main Console   | - Microsoft Internet Explorer                           | _         |       |
|------------------|---------------------------------------------------------|-----------|-------|
| 文件(E) 编辑(E       | E) 查看(Y) 收藏(A) 工具(I) 帮助(H)                              |           |       |
| ⇔后退 → →          | - 🙆 🖸 🛗 🔲 10 11 人样 🔞 搜索 🖻 收藏夹 🎯 🔂 - 🗐 🐼 - 🗐 🐼 🦻 😗 🕫 🕼 🖓 |           |       |
| 地址(D) 🙋 http:    | //192.168.1.1/hag/pages/home.ssi                        |           | 连接 >> |
| 1200             | 🚰 ATM VCC - 添加 - Microsoft Internet Explorer            | - 🗆 ×     |       |
| 7120             |                                                         |           | -     |
| terretainen etc. | 203020300                                               | Take      | 240   |
| 系统信息             | Modem                                                   | LICK      | 5     |
| <u>DSL状态</u>     | АТМ УСС - 添加                                            |           | 12    |
| ATT VCC          |                                                         |           | -     |
| PPP设备            | としておいてとしておいて、 基本信息 おいてんとしておいて                           | Turner Co | 240   |
|                  | VCC 接口: aal5-7 -                                        | ALL R     | 5     |
|                  | VPI:                                                    |           |       |
| Land 首           | VCI:                                                    | Sel C     | -     |
| 桥接配置             | <b>#用方式:</b>                                            | Fact C    | 240   |
| 用户配置             |                                                         | ALL R     | 2     |
| 提交重启             |                                                         |           | 14    |
|                  |                                                         |           |       |
|                  | <u>現文</u> 取相 希助                                         | 15        |       |
|                  |                                                         | ALL A     | 2%    |
|                  | DSL Modem                                               |           | -25   |
|                  |                                                         | 12 421    |       |
|                  |                                                         |           |       |
| 🙋 完成             | j j 🦉 In                                                | ternet    | 11.   |

Figure 3.2

| 🎒 Main ( | Console -                                    | Microsof          | t Inte | rnet E        | xplore | :r    |        |     |      |               |                |         |            | - 🗆 🗙       |
|----------|----------------------------------------------|-------------------|--------|---------------|--------|-------|--------|-----|------|---------------|----------------|---------|------------|-------------|
| 文件(E)    | 编辑(E)                                        | 查看(⊻              | ) 收    | 藏( <u>A</u> ) | 工具     | (I) 帮 | 助(出)   |     |      |               |                |         |            |             |
| 4-后退     | $\star \Rightarrow \star$                    | 🙆 🙆               | ₿      | [[]个.         | 人栏     | Q.搜索  | : 🔊 K  | 藏夹  | 3    | B- 🥑          | 🖸 • 📃 🖗 🧐 💖    | B 🔓 🖓   |            |             |
| 地址(⊵)    | 🕘 http://                                    | 192.168.1         | .1/hag | )/pages       | /home  | ssi   |        |     |      |               |                |         | ▼ 🔗转到      | 链接 >>       |
| A        | DS.                                          | L                 | Mo     | de            | m      |       |        |     |      |               |                |         | -          |             |
| 100000   |                                              | 1947 / J          | 20     | 20            |        | 200   | 105    | 1   |      | ATM V         | /C 设置          | 1050    | No and     | 15 <b>-</b> |
| <u>系</u> | 結息                                           | -                 |        | 1             |        |       | 5-     |     | + 5  | 田工い要求         |                | - Mart  | 1 - 1      | 5           |
| DSL      | .状态                                          | 13                |        |               | rell's |       | (Tr)   |     | ~~ 火 | 用于改重和         | 但有ATM VCCs     | Stall 1 | a statell  |             |
| AT       | VCC                                          | 51                |        | NE.           |        |       | 接口     | VPI | VCI  | 复用方式          | 每个AAL5的最大协议    | 操作      | PIER       |             |
| PPP      | 设置                                           | D.                | 22     | 210           |        | 240   | aal5-1 | 0   | 32   | шс            | 2              |         | Wall A     | 172         |
| FOA      | い田田                                          | 2                 |        |               |        |       | aal5-7 | 0   | 33   | LLC           | 2              |         | 5 - 5      | 12          |
| EUA      |                                              | 12                |        |               | 012    |       | aal5-2 | 0   | 35   | LLC           | 2              |         | Sand       |             |
| Lan      | 山直                                           | 14                |        | 12            |        |       | aal5-3 | 0   | 100  | LLC           | 2              |         | - 15       |             |
| 桥接       | 配置                                           | 0.1               | R      | 212           |        | 20    | aal5-4 | 8   | 32   | LLC           | 2              |         | 2012       | 100         |
| 用户       | •配置                                          | 2                 |        |               | 1      |       | aal5-5 | 8   | 35   | LLC           | 2              |         |            | TR          |
| 提交       | そをして そうしん そうしん そうしん そうしん そうしん しんしん しんしん しんしん | 19                |        | 1             | 612    |       | aal5-6 | 8   | 81   |               | 2              |         | and C      |             |
|          |                                              | 23                |        | à₹.           |        |       | aal5-0 | 14  | 24   |               |                |         |            |             |
|          |                                              | $\mathcal{D}_{i}$ | R      |               |        | C'à   | 13     | 16  | Ŧ    | ta Ba         | 134C   338 PH. | 13.20   | CORS       | The last    |
|          |                                              |                   |        | 8             |        |       |        |     |      | - <u>//II</u> |                | 350     | Crahin.    | R           |
|          |                                              | 2                 |        | NE            | 02     |       | 100    |     |      | DSL           | Andern         | Sec. 2  | and        | 8           |
|          |                                              | 27                |        | N.            |        |       |        |     |      | DOLI          | and sales      |         |            | -           |
|          |                                              | •                 | 2      |               |        |       |        |     |      |               |                |         |            | •           |
| E        |                                              |                   |        |               |        |       |        |     |      |               |                |         | g Internet | 11.         |

Figure 3.3

#### 2. EOA Configuration

Click **EOA** label. The factory –set configuration has 7 EOAs. Here we add one more new EOA : **eoa-7** as an example.

- Click "Add" button, the pop up Window is shown as Figure 3.4.
- Choose **aal 5-7** option for *Lower interface*, **Disable** option for *Default Route*. Don't change other items.
- Click "Submit" button, the result window is shown as Figure 3.5.

| 🚈 Main Console - M | licrosoft Internet E                                                                                                    | kplorer                                     |                      |                                             |                                        |
|--------------------|----------------------------------------------------------------------------------------------------|---------------------------------------------|----------------------|---------------------------------------------|----------------------------------------|
| 文件(E) 编辑(E)        | 查看(⊻) 收藏( <u>A</u> )                                                                                                    | 工具(1) 帮助(H)                                 |                      |                                             | 18                                     |
| ⇔后退 → → (          | <ul> <li>スレーマーム</li> <li>スレーマーム</li> <li>スレーマーム</li> <li>スレース</li> <li>スレース</li></ul> | 」+¥ 🙈 始志 ⇔っゆ曲す<br>L = Microsoft Internet Fx | ≠ ≪2. I fi<br>plorer | el /a.cs en en (d                           |                                        |
| 地址(D) 🛃 http://19  |                                                                                                    |                                             | DIGTE                |                                             | ************************************** |
| ADSI               | MESS.                                                                                                    | 1690 7                                      | M                    |                                             |                                        |
| 1201               | AY S                                                                                                    | A                                           | SDS.                 | <b>Modem</b>                                | A RATA                                 |
| T 1+ 14 6          | 2 one                                                                                                    | S and Lat                                   |                      | Constant Constant                           | WELLS OWELLS                           |
| <u>糸筑信息</u>        | Stor Star                                                                                                    | Stor A Calif                                | EOA                  | A 佚口 - 漆加                                   | A CALL AND A                           |
| <u>DSL状态</u>       | 206910                                                                                                    |                                             | 274 D 24             | EOA信息                                       | ARALGAROLG R                           |
| ATT VCC            | de an                                                                                                    | EOA                                         | <b>楼</b> 口:          | eoa-7 🔹                                     | a this and h                           |
| PPP设置              | Stare's                                                                                                    | IPH                                         | \$ <i>\$4</i>        | Public 💌                                    | WE SHOWE SHE                           |
| <u>EOA设置</u>       | ALCON 15                                                                                                    | Red                                         | 2接口:                 | aal5-0 💌                                    | To ASS TO AS                           |
| Lan配置              | 44-14-                                                                                                    | IF                                          | , 相推:                |                                             |                                        |
| 桥接配置               | Presser.                                                                                                    | Ŧ                                           | 可推荐:                 |                                             | San San a                              |
| 用户配置               | Sec. A                                                                                                    | 启用                                          | iDhcp:               | C Enable<br>© Disable                       |                                        |
| <u>提交重启</u>        | 16-16                                                                                                    | **                                          | 省路由:                 | <ul> <li>Enable</li> <li>Disable</li> </ul> | 14-49 4-49 A                           |
|                    | Save L                                                                                                    | 用夫 IF                                       | , 塘龙:                |                                             | Sellis sweller                         |
|                    | S.C. A.S.                                                                                                    | 315-35 - 5-21C                              | 13:0                 | all station                                 | A State A State                        |
|                    | 216310                                                                                                    | 169020                                      | 提交                   | 取消 帮助                                       | SIGLICS CLC                            |
|                    | AL Cal                                                                                                    | the said                                    | 12.                  | A Contra                                    | A A CALLA                              |
|                    | 1                                                                                                    |                                             |                      | F 7 F 2 F 2 F 2 F 2 F 2 F 2 F 2 F 2 F 2     |                                        |
| 🛃 元成               |                                                                                                    |                                             |                      |                                             | Internet                               |

Figure 3.4

| 🚰 Main Console - Microsoft In | ternet E       | xplorer          |         |         |          |          |                |            |        | J     | - 🗆 🗵    |
|-------------------------------|----------------|------------------|---------|---------|----------|----------|----------------|------------|--------|-------|----------|
| 文件(E) 编辑(E) 查看(⊻) □           | 枚藏( <u>A</u> ) | 工具( <u>I</u> ) 帮 | ř助(H)   |         |          |          |                |            |        |       |          |
| 午后退 • 🔿 🛯 🙆 🖓                 | <b>正</b> 个     | 人栏 🔍 搜索          | 医 🗟 收藏  | ж 🎯 🖪   | - 🍠 🖸    | • 🗏 🖗    | 9 <b>070</b> 🗟 | ( <b>A</b> |        |       |          |
| 地址(D) 🛃 http://192.168.1.1/h  | ag/pages       | /home.ssi        |         |         |          |          |                |            | • 6    | 〉转到   | 链接 >>    |
| ADSL M                        | ode            | m                |         |         |          |          |                |            |        |       |          |
| 系统信息                          | al.            | PLC:             | 122     | COR     | EOA      | 102      | Certific       | Ric        |        |       | ic 1     |
| <u>DSL状态</u>                  |                | eller -          | 本       | 页用于查看,  | 泰加,修改    | 和删除 EOA  | 接口.            | Peller     |        | the l | R        |
| ATT VCC                       | 接口             | IP过滤类型           | 底层接口    | 配置IP地址  | 子阿掩码     | 启用Dhcp   | 缺省路由           | 阿关地址       | 状态     | 操作    |          |
| PPP设置                         | eoa-O          | Public           | aal5-0  | 0.0.0.0 | 0.0.0.0  | Disable  | Disable        | 0.0.0.0    | 0      | 1 🖻   | The last |
|                               | eoa-1          | Public           | aal5-1  | 0.0.0.0 | 0.0.0.0  | Disable  | Disable        | 0.0.0.0    | 0      | 1 🖻   | 12       |
| <u>EUA设自</u>                  | eoa-2          | Public           | aal5-2  | 0.0.0.0 | 0.0.0.0  | Disable  | Disable        | 0.0.0.0    | 0      | 1 🖻   |          |
| Lan配置                         | eoa-3          | Public           | aal5-3  | 0.0.0.0 | 0.0.0.0  | Disable  | Disable        | 0.0.0.0    | 0      | 1 🖻   |          |
| 桥接配置                          | eoa-4          | Public           | aal5-4  | 0.0.0.0 | 0.0.0.0  | Disable  | Disable        | 0.0.0.0    | 0      | 1 🖻   |          |
| 用户配置                          | eoa-5          | Public           | aal5-5  | 0.0.0.0 | 0.0.0.0  | Disable  | Disable        | 0.0.0.0    | 0      | 1 🖻   | 5        |
|                               | eoa-6          | Public           | aal5-6  | 0.0.0.0 | 0.0.0.0  | Disable  | Disable        | 0.0.0.0    | 0      | 1 🖻   |          |
| <u>年父里后</u>                   | eoa-7          | Public           | aal5-7  | 0.0.0.0 | 0.0.0.0  | Disable  | Disable        | 0.0.0.0    | 0      | 1 🗇   |          |
|                               | 26             |                  | 102T    | 36210   |          | 1077     | 50215          |            |        |       | 195      |
|                               | 1              | 144              | N.5     | 添加      | 刷新       | 帮助       | 1-1            |            |        | Nº4   | 5        |
| 1.5.                          |                |                  | - Mella | A. Ca   | 11-Ave   | S- Mella |                | Salla      |        | Mall  | I.C.     |
| 670                           |                | 20101            |         |         | DSL Mode | m        |                | 25.2       |        |       | 22-      |
| 0763                          | And            |                  |         | 6.50    |          | S. Sal   | 1000           |            |        |       |          |
| <b>@</b> ]                    |                |                  |         |         |          |          |                |            | Intern | et    |          |

Figure 3.5

- Click "Bridging" Page -> choose eoa-7 option for *interface name* -> click "Add" button -> click "Submit" button.
- 4. Click **Commit & Reboot** label in the page Admin, shown as in Figure 2.3. Click "Commit" button to save. When it shows "Changes Committed Successfully..." click "Reboot" button or turn off then turn on the ADSL MODEM. The MODEM will work on the new parameters.

# **3.3 STATIC ROUTING CONFIGURATION**

# (RFC1483 routing)

a) ATM VCC configuration

Use one of the factory default ATM VCCs for example: aal5-7 (VPI=0, VCI=33)

- b) EOA configuration
  - Only one PPP can be accepted by the MODEM as default router. So confirm there are no PPPs in the "PPP" of Page "WAN".
  - Click EOA label. The factory default configuration sets 6 EOAs (RFC1483 bridge). Add eoa-7 for example.
  - Click "Add" button, the pop up window is shown as Figure 3.4
  - Choose aal5-7 for Lower Interface option

- Choose enable for *Default Route* option
- Fill the IP address, IP subnet mask and gateway IP address items with the parameters provided by DSL ISP. Here we will use "202.117.118.25", "255.255.255.0" and "202.96.199.133" as examples.
- Don't change other options, click "Submit" button, and the result window is shown as Figure 3.7

| 🖉 Main Console - Micros | oft Inte  | ernet Explor      | er          |                  |                 |         |          |                |    | - 🗆 🗙 |
|-------------------------|-----------|-------------------|-------------|------------------|-----------------|---------|----------|----------------|----|-------|
| 文件(E) 编辑(E) 查看          | (⊻) 收     | (藏( <u>A</u> ) 工具 | .(I) 帮助     | ( <u>H</u> )     |                 |         |          |                |    | 1     |
| ⇔ 后退 ・ → ・ 🙆 🧃          |           | 正个人栏              | <b>Q</b> 搜索 | 🗟 收藏夹  3         | B- 🥔 🖸 -        |         | 9 oyo ES | <b>A</b>       |    |       |
| 地址(D) 🛃 http://192.168  | 3.1.1/haq | g/pages/home      | .ssi        |                  |                 |         |          | • @            | 转到 | 链接 >> |
| ADSL                    | Мо        | dem               |             |                  |                 |         |          |                |    |       |
| )                       |           | - main            |             | 本页用于查测           | <b>看,添加,修改和</b> | 珊除 EOA  | 接口.      | 1. A. 2        | 1  |       |
| <u>系统信息</u>             | -         | IP讨滤类             | 底层接         | NT IN a state to | フロは日            | 启用      | 缺省路      |                | 状  | 操     |
| <u>DSL状态</u>            | 15日       | 초                 |             | 配直IP地址           | TMR             | Dhcp    | 曲        | 門大地址           | 态  | 作     |
| ATT VCC                 | eoa-<br>O | Public            | aal5-0      | 0.0.0.0          | 0.0.0.0         | Disable | Disable  | 0.0.0.0        | ۲  |       |
| PPP设置                   | eoa-<br>1 | Public            | aal5-1      | 0.0.0.0          | 0.0.0.0         | Disable | Disable  | 0.0.0.0        | 0  |       |
| EOA设置<br>Lan配置          | eoa-<br>2 | Public            | aal5-2      | 0.0.0.0          | 0.0.0.0         | Disable | Disable  | 0.0.0.0        | 0  |       |
| 桥接配置                    | eoa-<br>3 | Public            | aal5-3      | 0.0.0.0          | 0.0.0.0         | Disable | Disable  | 0.0.0.0        | 0  |       |
| <u>用户配置</u><br>坦文素白     | eoa-<br>4 | Public            | aal5-4      | 0.0.0.0          | 0.0.0.0         | Disable | Disable  | 0.0.0.0        | 0  |       |
| 征义里后                    | eoa-<br>5 | Public            | aal5-5      | 0.0.0.0          | 0.0.0.0         | Disable | Disable  | 0.0.0.0        | ٢  |       |
|                         | eoa-<br>6 | Public            | aal5-6      | 0.0.0.0          | 0.0.0.0         | Disable | Disable  | 0.0.0.0        | 0  |       |
|                         | eoa-<br>7 | Public            | aal5-7      | 202.117.118.25   | 255.255.255.0   | Disable | Enable   | 202.96.199.133 | 0  |       |
|                         | 1         | 2.9.2             | 6.74 %      | 9.0.972          | QL YAY          | -970)   | (e) / A  | 27. 16. 19. 45 |    |       |
| <b>&amp;</b> ]          |           |                   |             |                  |                 |         |          | 🔹 🚺 🔮 Interne  | t  | 1.    |

Figure 3.6

c) Click Commit & Reboot label in Page Admin to access save configuration tools page, shown as Figure 2.3. Click "Commit" button. Wait till this message "Changes Committed Successfully..." appears. Click "Reboot" button or turn off and on power of the ADSL MODEM. The MODEM will work on the new parameters.

# **3.4 PPPOA AND PPPOE CONFIGURATION**

There are two methods for PPPOE configuration: 1483 bridge + third-party dialup software; Internal virtual Dialup function in the MODEM.

#### 1483 bridge + third-party dialup software

- Setup RFC1483 Bridge.
- Install third party dialup software such as Enternet300, WinPoet or RasPPPoE. For more detail consult with the DSL ISP.

- Use the installed software to dial up.

#### Internal virtual Dialup function in the MODEM

- 1. ATM VCC configuration
  - Use one of the factory set ATM VCCs for example: aal5-0 (VPI=14, VCI=24)
- 2. PPP configuration
  - Click "**PPP**" label on the Page "WAN'.
  - Click "Add" button, the pop up window is shown as Figure 3.7.
  - Choose aal5-0 for the *Lower Interface* option.
  - Choose Enable for DNS option.
  - Fill in the User Name and Password provided by the DSL ISP.
  - Do not change other options. Click "Submit" button, the result window is shown as Figure 3.8.
- Click "Commit & Reboot" in Page "Admin" to access Save configuration tools page, shown as Figure 2.3. Click "Commit" button and wait till the message "Changes Committed Successfully..." appears. Click "Reboot" button or turn off and on the power of the ADSL MODEM. The MODEM will work on the new parameters.

| 🕘 Main Console -        | 💋 PPP接口 - 添加 - Microsoft Internet Explorer                                                                                                    |                                          |
|-------------------------|----------------------------------------------------------------------------------------------------|------------------------------------------|
| 文件(E) 编辑(E)             | PPP接口 - 添加                                                                                                    |                                          |
| ⇔ 后退 → → →              | and the second second s |                                          |
| 地址(D) 🛃 http://         | 基本信息                                                                                                    |                                          |
| 2000                    | PPP 養口: ppp-0 -                                                                                                    | Section Section State                    |
| $\mathcal{FD}$          | <b>底层接口:</b> aal5-0 <b>▼</b>                                                                                                    | olates olates                            |
| teneral contraction and | IP 过能类型: Public •                                                                                                    |                                          |
| <u>系统信息</u>             | 大方: Start 💌                                                                                                    |                                          |
| <u>DSL状态</u>            | них: С РРРоА<br>с РРРоЕ                                                                                                    | avel over o                              |
| ATT VCC                 | 服务名:                                                                                                    |                                          |
| PPP设置<br>FOA设置          | <i>ÊÆDhcp:</i> C Enable<br>⊙ Disable                                                                                                    | E 1721E 1721 E                           |
| <u>Long</u><br>Lan配置    | 倉用DNS: O Enable<br>ⓒ Disable                                                                                                    | over over                                |
| <u>桥接配置</u>             | <i>練習路由</i> :  の Enable の Disable                                                                                                    | STADAL 2                                 |
| 用户配置                    | 安全信息                                                                                                    |                                          |
| 提交重启                    | 安全协议: C PAP<br>C CHAP                                                                                                    | avel avel o                              |
|                         | 登录名:                                                                                                    |                                          |
|                         | <b>唐母</b> :                                                                                                    | A SALA A A A A A A A A A A A A A A A A A |
| 創完成                     | 提交 取消 帮助                                                                                                    |                                          |
| 1-1 - and               | DSL Modem                                                                                                    |                                          |

Figure 3.7

| 🎒 Main C  | onsole - I | Micros  | oft Inte   | ernet Explo | orer      |         |                           |         |              |                 |                |            |           |
|-----------|------------|---------|------------|-------------|-----------|---------|---------------------------|---------|--------------|-----------------|----------------|------------|-----------|
| 文件(E)     | 编辑(E)      | 查看      | (⊻) 收      | (藏(A) エ     | 具(I) 帮助(H | D       |                           |         |              |                 |                |            | -         |
| 中后退       | • + •      | 3       |            | 10个人档       | ② 搜索 👩    | 國收藏共    | e 🎯 🛛 🗟                   | - 🥌 🛛   | 3 - 🗉 🛛      | 7- 9 <b>070</b> | <b>B</b> (2, 9 | )          |           |
| 地址(⊵) [4  | http://:   | 192.168 | 3.1.1/ha   | g/pages/hor | ne.ssi    |         |                           |         |              |                 |                | ▼ ∂转       | 到链接》      |
| A         | DS.        | L       | Мо         | dem         |           |         |                           |         |              |                 |                |            |           |
|           |            |         | 150        | 2055        | 15000     |         | 100                       | ррр 🖁   | 置            | 5.00            | 102T           | 20210      | 5.00      |
| <u>系统</u> | 信息         |         |            | 1           | 1-7-1     |         |                           |         | **           | 5               | N.Let          | 1 - 7      |           |
| DSL       | <u>状态</u>  | 1       |            | - Dell      |           | Sell 2  | 本 <b>贝</b> 用 <sup>.</sup> | 丁设宜和经   | 宣有PPP接L      | the co          | Sell-          | 1.50       | All and a |
| ATH       | VCC        | 3       |            | 15          | SCONT.    |         | <b>#</b> .                | 止超时(分   | ?#): 0       |                 | E CA           | PLE        |           |
| PPP       | 设置         |         | TRY.       |             | Treak.    | 34      | 行展用到)                     | 每或间的。   | <b>城星:</b> □ | 26%             | R32            | Call       | 26        |
| EOA       | <u>设置</u>  | 7       | 接口         | 底层接口        | IP过滤类型    | 协议      | 广域网IP                     | 阿关IP    | 缺省路由         | 启用Dhcp          | 启用DNS          | 运行状态       | 操作        |
| Lan       | <u> 記置</u> | 5       | ppp-0      | aal5-0      | Public    | PPPoE   | 0.0.0.0                   | 0.0.0.0 | Enable       | Disable         | Enable         | Link Down  | 102       |
| 桥接        | 配置         |         | 150        | 2105        | ( Seally  |         | 100                       | 52      | 20           | 5               | IN ST          | 20210      | 5         |
| 用户        | 配置         |         | The second | 1.2.4       | The start |         | 提交                        | 添加      | 刷新           | 帮助              | 25             | 5.5        | 5         |
| 提交        | 重启         | 9       |            | S.C.        |           | El 24   | and                       | 6 24    |              |                 | Sell -         | and        |           |
|           |            | 2       |            |             |           | E.M.    |                           | DSL Mo  | dem          |                 | State 1        |            |           |
|           |            | 1       | 1 CC       | 3 Ca        |           | 721     | Call                      | n2a     |              | 2003            | 102            | Call       | RECE      |
|           |            | 7       |            | 2.          | and a     | and the |                           | J.K     | Va.          |                 | 200            | kia,       | IN R.S    |
|           |            | ć       |            |             |           |         |                           |         |              |                 |                |            | 10        |
|           |            |         | 4          | 1.20        |           |         |                           |         | 2.8.2.2      |                 |                |            |           |
| 🕗 完成      |            |         | 24         |             |           |         |                           |         |              |                 |                | 🥑 Internet |           |

Figure 3.8

# **CHAPTER 4 OTHER FUNCTIONS AND CONFIGURATION**

# **4.1 STATUS Checking**

The working status of ADSL Modemcan be monitored by some pages .

#### System Information 1

As shown in Figure 4.1, the information of hardware version, software version, DSL link status, link speed, LAN interface and WAN interface can be viewed on this page.

| 言退・→・ 🙆 🗟 🖄                | 百个人栏 ② 搜索          | 国收藏夹                 | 3 3-31          | 3 · E 🖓 | 1 1 3    | , Q                 |        |  |
|----------------------------|--------------------|----------------------|-----------------|---------|----------|---------------------|--------|--|
| (D) E http://192.168.1.1/h | hag/pages/home.ssi |                      |                 |         |          | • 合转                | 到链     |  |
| ADSL M                     | odem               |                      |                 |         |          |                     |        |  |
|                            |                    | <b>長</b> 番           | COM DE LOS PARS | T       | DS       | L                   |        |  |
| 系统信息                       | 主机名:               | Titanium             |                 |         | 运行状态:    | Startup Hai         | ndshak |  |
| DSL状态                      | <b>康丹版本</b> :      | <b>便件版本:</b> 81001a  |                 |         | 上次状态:    | 0×0                 |        |  |
| ATT VCC                    | 教件版本:              | V3.0.0               |                 | 1       | DSL 版本:  | Y1.9.2<br>Multimode |        |  |
|                            | 序列号:               | 123456789            | 0               |         | 标准:      |                     |        |  |
| <u>PPP设置</u>               | 模式:                | Routing And Bridging |                 |         | 上行       | 下行                  |        |  |
| EOA设置                      | 上线时间:              | 0:47:49              |                 | 速半      | 延迟       | 速率                  | E.     |  |
| Lan配置                      | 时间:                | Thu Jan 01           | 00:47:49 1970   | 0 Kbps  | -        | 0 Kbps              |        |  |
| 医腔积器                       | <b>时</b> 区:        | GMT                  |                 |         | 210      |                     |        |  |
|                            | DST:               | OFF                  |                 |         |          |                     |        |  |
| 用尸配置                       | -8#:               | -                    |                 |         |          |                     |        |  |
| 提交重启                       | <b>A</b>           |                      |                 |         |          |                     | _      |  |
| 5                          |                    | -24                  | 广城网             | 接口      |          | · M                 | 26     |  |
| 接口                         | 建硅 口               | IP地址                 | 子网推码            | 阿关      | 底层接口     | VPI/VCI             | 状系     |  |
| eo(                        | Bridged            | 0.0.0.0              | 0.0.0           | 0.0.0.0 | aal5-0   | 14/24               |        |  |
| eod                        | - Duidand          | 0.000                | 0.0.0.0         | 0.0.0   | and to 1 | 0/22                | 1.00   |  |

2]完成

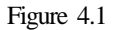

#### 2 **DSL Information**

As shown in Figure 4.2, the line status of ADSL, duration, connection speed, signal noise ratio, power and the line attenuation can be viewed on the Routing menu and DSL parameter page.

| 🕘 Main Console - 🎬   | ceacaít Iatasaat Sunlavas  |             |            |             |              |             |      |             |      |         |       | Ľ    |
|----------------------|----------------------------|-------------|------------|-------------|--------------|-------------|------|-------------|------|---------|-------|------|
| 文件(E) 编辑(E)          | B DSL 参数 - Microsoft Intel | rnec Ex     | cpiorer    | C CALLER N  | 5.20         |             |      | 200         |      | 1       |       |      |
| ⇔后退 → → →            | 17421251742                | 107         | 40         | 0.0         | 03           | 1000        | 210  |             | 100  | 25      | -     |      |
| 地址(D) 🛃 http://1     | the Martin                 | 150         | AD.        | SL M        |              | am          | 2-1  | 1           |      | 15 m    |       | N. X |
| Inc                  | the second and             | - 37        | In town    | PALLE CA    | ave.         |             |      | Sell.       |      | Sell    |       |      |
| ADS.                 |                            |             |            | DSL 参数      |              |             |      |             |      |         |       |      |
|                      | Selle Star                 |             | - 15 July  | SPINGA      |              |             | 210  |             | 01   |         |       | -    |
| 系统信息                 | DS DS                      | L参数         | 和状态        | 1416-21     | 5            |             | 24   |             |      | N.L.    | 48    |      |
| 大 <del>世</del> IP    | 供应藏                        | 代码:         | 00B5GSPN   |             | - Mal        |             |      |             |      | Estell  | 1h    |      |
| DOLIVIES             | #                          | 订报:         | Y1.9.2     | 14. 18 Mar  | <u>a</u> (), | LG          | -    | r           | 101  |         |       |      |
| ATT VCC              |                            | <b>玥号:</b>  | 1234567890 | 配置数据        |              | L1」<br>4th油 | 乔纽   | [1]<br>(計)店 | 2.3  | 1       | Sec.  |      |
| PPP设置                | 本地发送                       | 功率:         | 0.0 dB     | አምበ/khnc)፡  | -x-3n        | ET ME       | 2.30 | DT.ME       | 19   | Ju      | 16    |      |
| EOA设署                | 运输发送                       | 功率:         | 0.0 dB     | Tft(khns)   | -            |             | 0    | 0           | -26  |         | 1k    |      |
|                      | 本始线路                       | SH:         | 0.5 dB     | +STO(kbps). | -            | -           | 0    | 0           | - 52 | CC.     | 25    |      |
| Lan <mark>t</mark> 直 | 运输线路                       | SH:         | 0.5 dB     | +ft(khnc)   | 0            | 0           |      | -           |      |         |       |      |
| 桥接配置                 | 本地信                        | ₩:          | 0.0 dB     | PValue      | 0            | 0           | -    | -           | 22   |         | R     |      |
| 用户配置                 | e #fa                      | <b>₩</b> #: | 0.0 dB     | SValue:     |              | 0           | •    | 0           | 1    | 2 m     | The   |      |
| 提交重户                 | a carte                    | 自检:         | Passed     | DValue:     |              | 0           |      | 0           | 140  | - Siell |       |      |
| 迎入主力                 | DSL                        | 标准:         | T1.413     | ENCE N      | 108          | 21.5        | 35   | ERL         |      | 5.25    |       | _    |
|                      | Trellis                    | 编码:         | Disable    | 5           |              | 130         | 210  |             | 100  |         | 1     |      |
|                      |                            | 结构:         | Framing-0  |             | Nº2          |             | 1-1  |             |      | 1 au    |       |      |
|                      | the Second Second          |             |            | Seller S    | - Tal        |             |      | Pelly       |      | Sell    |       |      |
|                      |                            |             | 关闭         | 刷新          | 書助           |             |      |             |      |         |       |      |
|                      | Ser Series                 |             | A STAN     | Ser Con     |              |             | 10   |             | C.   |         |       | -    |
|                      | LIE TILE:                  | 1 Ch        | 216.24     | DSL Modem   | S.           | 210         | alle |             |      | The     | 2.S-1 | 4    |

Figure 4.2

# 4.2 CONFIGURATION OF MODEM'S IP ADDRESS AND

# PASSWORD

#### 1. CONFIGURATION OF 'S IP ADDRESS

As a network device, ADSL Modem has its own IP address and MAC address. The factory sets the at a default IP address of **192.168.1.1** and subnet mask of **255.255.255.0**. The user can configure these addresses through the **LAN configuration** tab on page **LAN**.

#### 2. Configuration of administrator's password and user's password

When logging on the setting page of , the system requires user name and password to verify for permission. The default administrator's account is "**admin**" and the default password for this account is "**dare**". The user, through the user configuration tab on page Admin, can change the passwords. (Attention: please remember the password after changing otherwise you will not be able to change configuration after saving.)

# **CHAPTER 5 RESET TO DEFAULT SETTING**

If you are experiencing difficulty logging on to the configuration page (For example: you forget the password), you can reset the ADSL MODEM to the default configuration Then you will be able to log on with the default username and password.

#### Method

Turn on the ADSL MODEM, put a pin into the eyelet, and press it quickly three times.

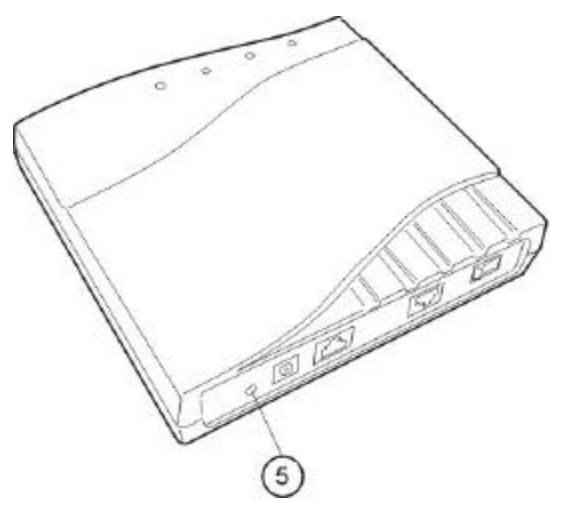

# **CHAPTER 6 SPECIFICATION**

# 6.1 Power supply

- Exterior power adapter
- Input: 110VAC, 60Hz
- Output: 11VDC 700mA.

● Polarity ⊕ • ● ●

## 6.2 Dimension

• 140mm Length x130mm Width x32mm Height

# 6.3 Weight

• Weight: about 200 gram

# 6.4 Standards

- EMI/Immunity: FCC Part 15 Class B, CE Mark (EN55022 Class B/EN50082)
- Safety Standard: UL EN60950
- Communication: FCC Part 68, CYR21
- Electromagnetic: in accordance with FCC, ETSI and CISPR standard

## **6.5 Environment Requirements**

- Temperature: 5 40 (41F 104F)
- Relative humidity:0% 95%
- Electromagnetic disturbance FCC PART15&68

# **APPENDIX A. TROUBLESHOOTING**

| Phenomena                                     | Solution                                                                                                    |
|-----------------------------------------------|----------------------------------------------------------------------------------------------------|
| The indicator of power<br>supply is not on    | <ol> <li>Make sure the connection of power supply is good</li> <li>Make sure the switch of power supply is turned on.</li> <li>Make sure the output of power supply is correct.</li> </ol>                                                                                                    |
| The indicator of PC is not<br>on              | <ol> <li>Check the connection between the cable and the network card</li> <li>Make sure that the correct cable is used.</li> <li>Make sure the cable works fine by pinging the host IP address.</li> </ol>                                                                                                    |
| Can not access Internet or<br>remote networks | <ol> <li>Make sure the problems listed above are eliminated.</li> <li>Make sure the software configuration of the ADSL Modem is correct.</li> <li>Make sure you have restarted the ADSL Modem after configuration change.</li> <li>Check IP connection using ping command.</li> <li>Make sure the DNS of the computer is correct.</li> </ol> |
| Can't access some web<br>server               | <ol> <li>The MTU of operating system might be too large.</li> <li>Some operating systems might need to be patched.</li> </ol>                                                                                                    |
| Can not log on to the configuration page      | <ol> <li>Make sure the PC indicator is on.</li> <li>Make sure the configuration of TCP/IP is correct.</li> <li>Make sure the data indicator of Modem is on when using Ping command.</li> <li>Make sure the user name and password is correct.</li> <li>Reset the device.</li> </ol>                                                          |

# **APPENDIX B. SPLITTER CONNECTION**

#### 1. Splitter

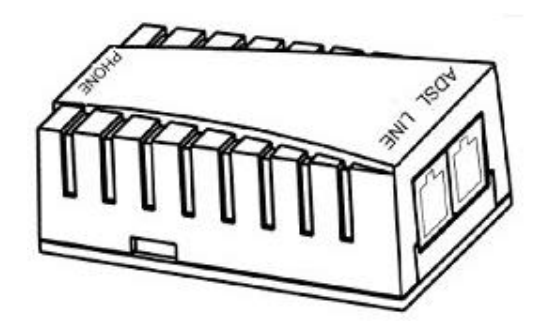

#### 2. Connection

Firstly, use a telephone cord to connect the LINE port of the splitter and the RJ-11 port (the phone jack) on the wall. Then use another telephone cord to connect the ADSL port of the splitter and the LINE port of the ADSL Modem. Finally, use another telephone cord to connect the telephone set and the PHONE port of the splitter.

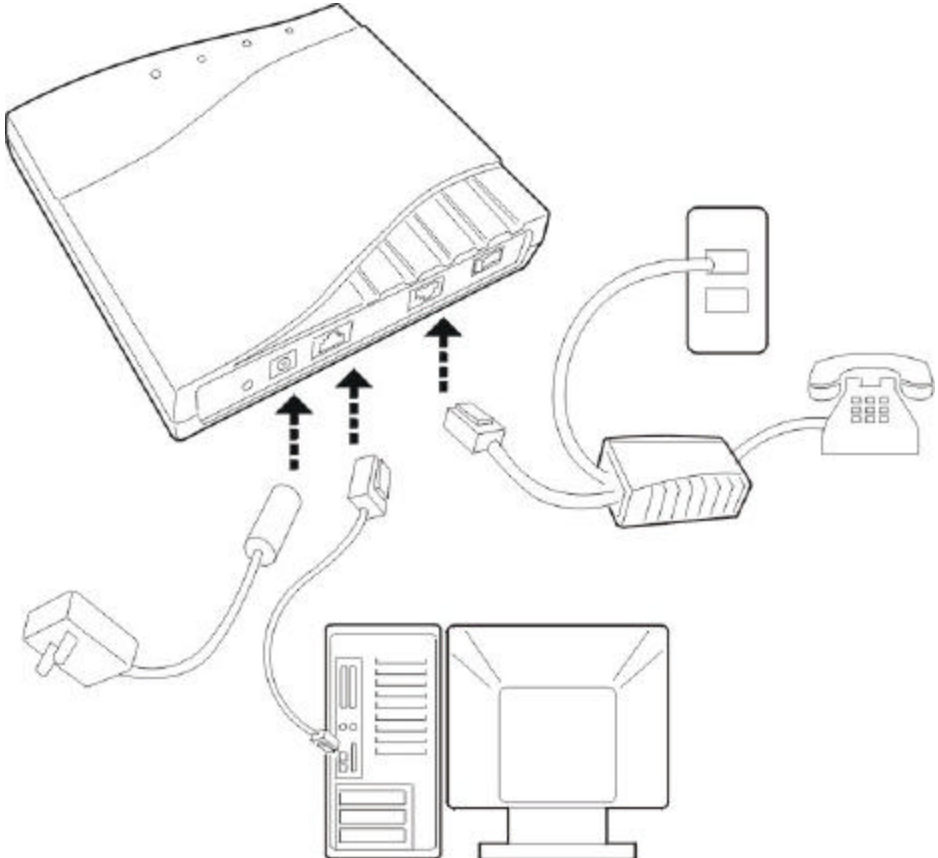

# **APPENDIX C. CONFIGURATION OF TCP/IP**

# PROTOCOL

Here we will explain the configuration which using Windows 2000 operation system as an example. For other operation systems the process is similar.

1. Right click on the "**Local Area Connection**", click "**Properties**" on the pop up menu, as shown in Figure C.1.

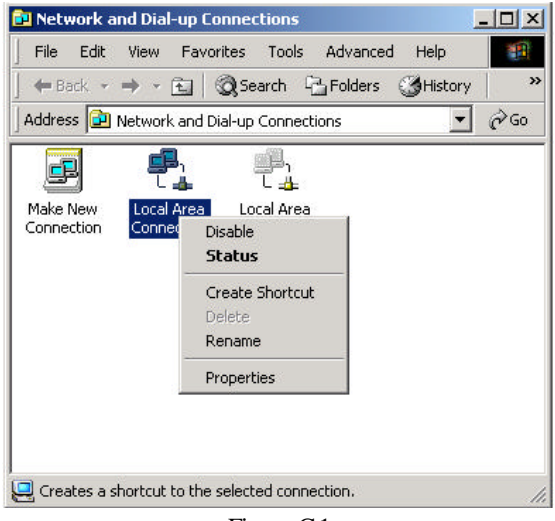

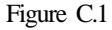

2. The dialog box of networks is shown in Figure C.2. On the "General" property page select "Internet **Protocol(TCP/IP)**" and then click the "**Properties**" button.

| 😰 3Com 3C920 In                                                                                       | tegrated Fast Ethernet    | Controller (3C905C- |
|----------------------------------------------------------------------------------------------------|---------------------------|---------------------|
| emponents checked                                                                                     | are used by this conn     | <u>C</u> onfigure   |
| 🛛 🔜 Client for Micro                                                                                  | osoft Networks            |                     |
| 🛯 🚐 File and Printe                                                                                   | r Sharing for Microsoft   | Networks            |
|                                                                                                    | - I (TCD /ID)             |                     |
| Internet Proto                                                                                        | col (TCP/IP)              |                     |
| Internet Proto                                                                                        | col (TCP/IP)              |                     |
| Internet Proto                                                                                        | col (TCP/IP)<br>Uninstall | P <u>r</u> operties |
| Internet Proto     Install Description                                                                | col (TCP/IP)              | Properties          |
| Internet Proto     Install Description Transmission Contre                                            | ool (TCP/IP)              | Properties          |
| Install<br>Install<br>Description<br>Transmission Contri<br>wide area network<br>across diverse inter | Uninstall                 | Properties          |
| Internet Proto                                                                                        | ol (TCP/IP)               | Properties          |

Figure C.2 - 25 -

3. The "Internet Protocol (TCP/IP) properties" pop up window is shown as Figure C.3. Select "Use the following IP address". Input the following IP address: 192.168.1.11 and subnet mask: 255.255.255.0 (These addresses and subnet mask are similar with the factory default setting. The user can set different IP addresse and subnet mask whenever necessary). Select "Gateway", input the default IP address of the gateway: 192.168.1.1 and IP address of Preferred DNS server: 202.96.209.133 (you can use your ISP's address), IP address of Alternate DNS server: 202.96.209.5(you can use your ISP's address). The result is shown in Figure C.3.

| ernet Protocol (TCP/IP) Pro                                                                                                    | perties ?                                                                            |
|----------------------------------------------------------------------------------------------------|--------------------------------------------------------------------------------------|
| ieneral                                                                                                    |                                                                                      |
| You can get IP settings assigned<br>this capability. Otherwise, you ne<br>the appropriate IP settings.                                                                                                    | d automatically if your network supports<br>ed to ask your network administrator for |
| C Obtain an IP address autor                                                                                                    | natically                                                                            |
| ─● Use the following IP address                                                                                                    | 38:                                                                                  |
| IP address:                                                                                                    | 192.168.1.11                                                                         |
| S <u>u</u> bnet mask:                                                                                                    | 255 . 255 . 255 . 0                                                                  |
| Default gateway:                                                                                                    | 192.168.1.1                                                                          |
| C Obtain DNS server address                                                                                                    | s automaticallu                                                                      |
| Use the following DNS service used to be a service of the service of the servi | ver addresses:                                                                       |
| Preferred DNS server:                                                                                                    | 202 . 96 . 209 . 133                                                                 |
| Alternate DNS server:                                                                                                    | 202 . 96 . 209 . 5                                                                   |
|                                                                                                    |                                                                                      |
|                                                                                                    | Ad <u>v</u> anced                                                                    |
|                                                                                                    | OK Cancel                                                                            |
|                                                                                                    |                                                                                      |

Figure C.3

- 4. Click "OK" button to return to the "Local Area Connection Property" dialog box.
- 5. Click "OK" button to close the Network property dialog box.

# **APPENDIX D. SHIPPING LIST**

Make sure the following items are included in the box. If any one of them is missing, please contact the vendorimmediately.

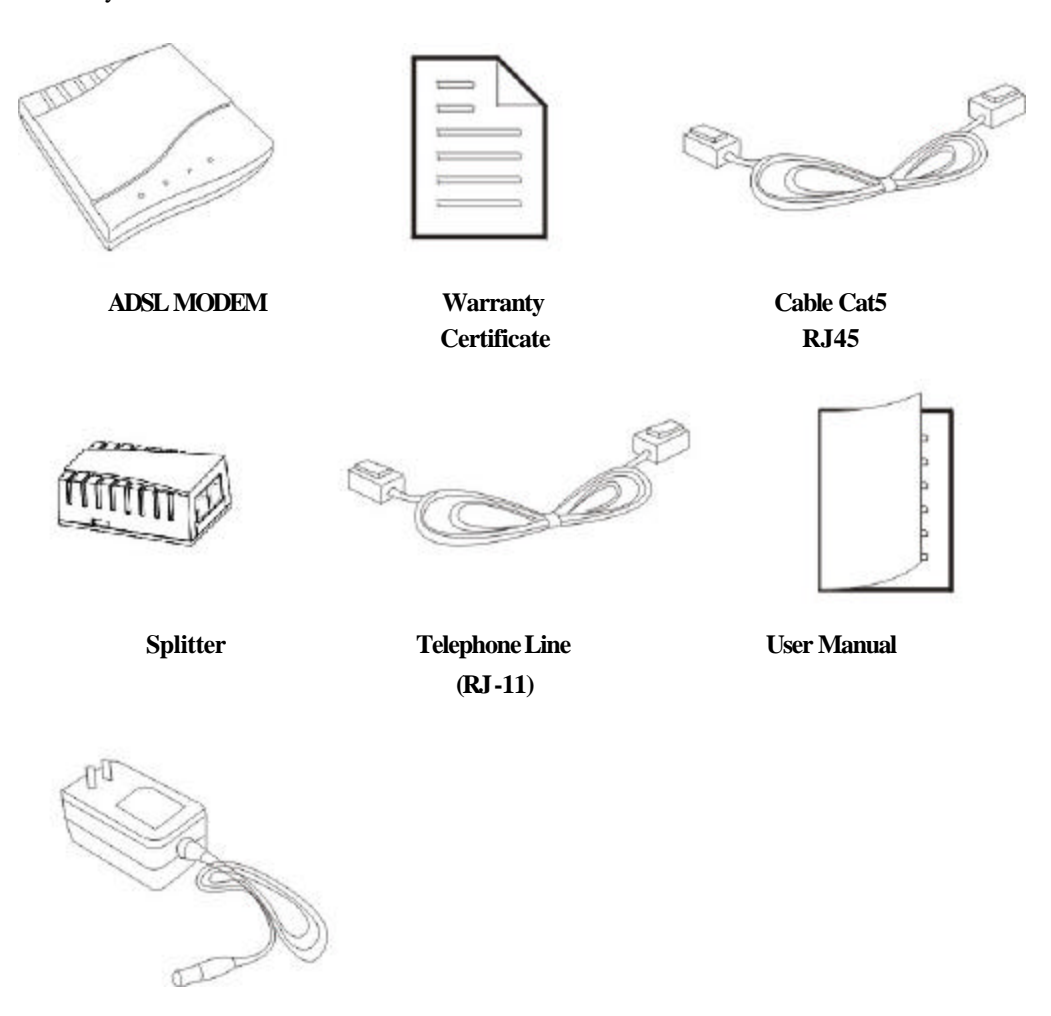

**Power Adapter** 

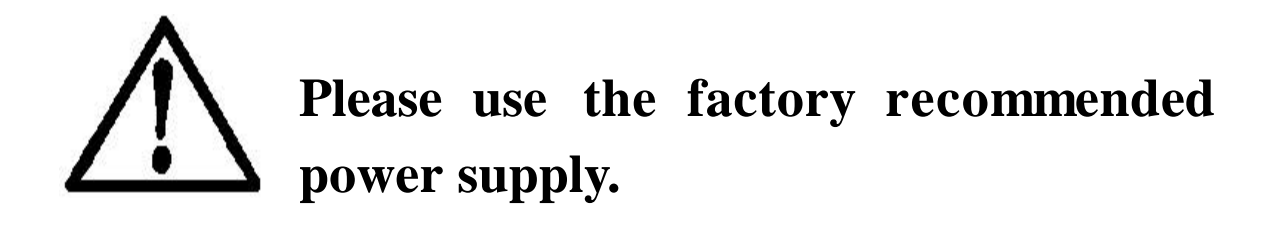